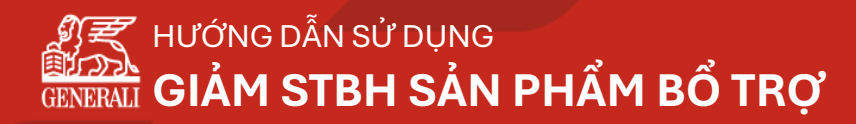

SÁT CÁNH Bên bạn

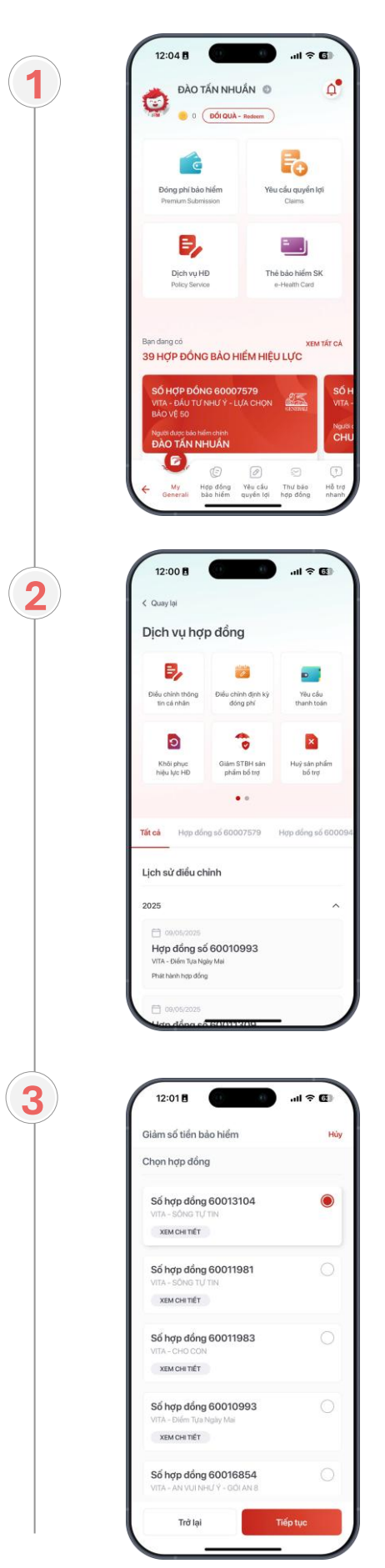

Tại trang chủ **MyGenerali**, truy cập **Dịch vụ hợp đồng** 

Tại trang chủ Dịch vụ hợp đồng, chọn Giảm Số tiền bảo hiểm (STBH) sản phẩm bổ trợ

**Chọn Hợp đồng** để thực hiện yêu cầu

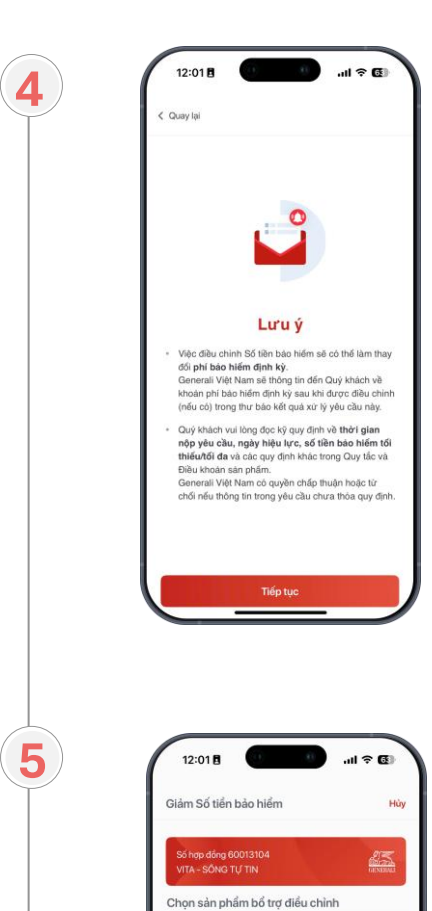

8 NGUYĚN VĂN C

100.000.000 VND

90.000.000 VND

100.000.000 <sup>VND</sup>

Trở lại

6

Bảo hiểm từ vong và thương tật do Tai nạn

Bào hiểm Bệnh hiểm nghèo chi trả nhiều

## Xem một số Lưu ý trước khi tiếp tục

# Nhấn \_\_\_\_ để chọn các sản phẩm muốn điều chỉnh và nhập Số tiền bảo hiểm mới

Số tiền bảo hiểm mới < Số tiền bảo hiểm hiện tại

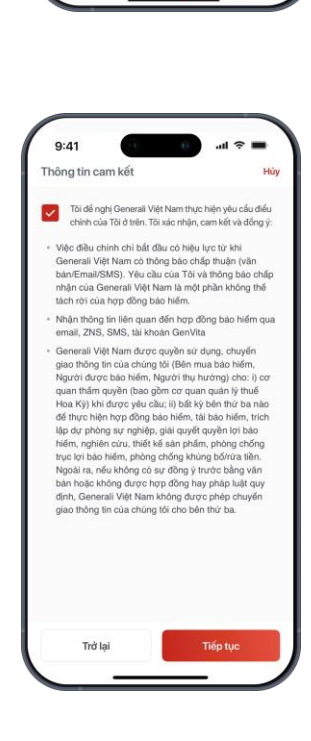

**Xác nhận đồng ý** với thông tin cam kết và nhấn **Tiếp tục** 

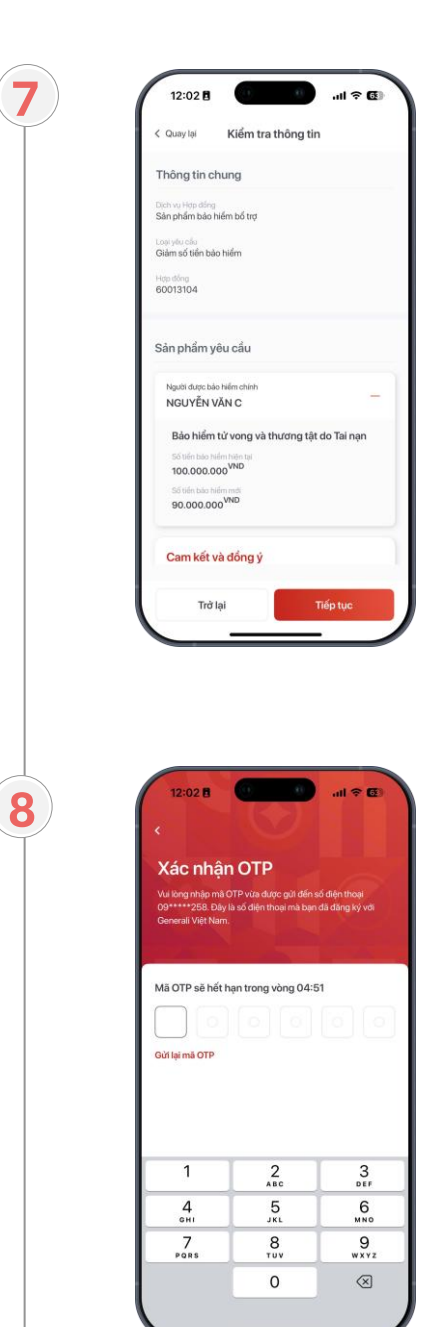

# Xem lại yêu cầu và nhấn Tiếp tục

**Xác thực OTP** và hoàn tất gửi yêu cầu

## CÔNG TY TNHH BẢO HIỂM NHÂN THỌ GENERALI VIỆT NAM

### TRỤ SỞ CHÍNH

## GENERALI PLAZA HÔ CHÍ MINH

43-45 Tú Xương, Phường Võ Thị Sáu, Quận 3, TP. Hồ Chí Minh

### VAN PHÔNG ĐẠI DIỆN

CHI NHÁNH HÀ NỘI

#### Tòa nhà Pacific Place, số 83B Lý Thường Kiệt, Quận Hoàn Kiếm, TP. Hà Nội

## CHI NHÁNH ĐÀ NẵNG

386 Hoàng Diệu, Phường Bình Thuận, Iội Quận Hải Châu, TP. Đà Nẵng

### CHI NHÁNH CẦN THƠ

Tầng Trệt, số 42 - 48 Phạm Ngọc Thạch, Phường Cái Khế, TP. Cần Thơ

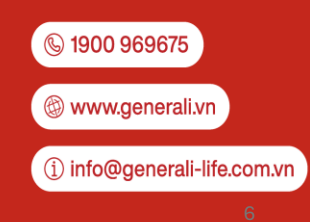

Công ty TNHH bảo hiểm nhân thọ Generali Việt Nam được Bộ Tài chính cấp Giấy phép thành lập và hoạt động số 61 GP/KDBH ngày 20/04/2011. Mã số thuế: 0310879824